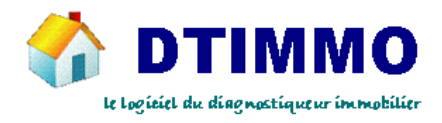

## **Réglage TVA**

30/12/2013

Non assujetti à la TVA, voir à la fin de ce de document :

## En page d'accueil du logiciel , Bouton Gestion / Réglages, colonne REGLAGE, lien TVA

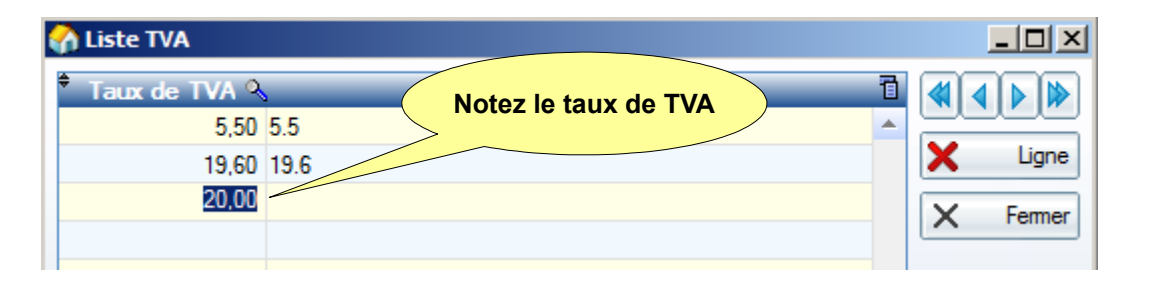

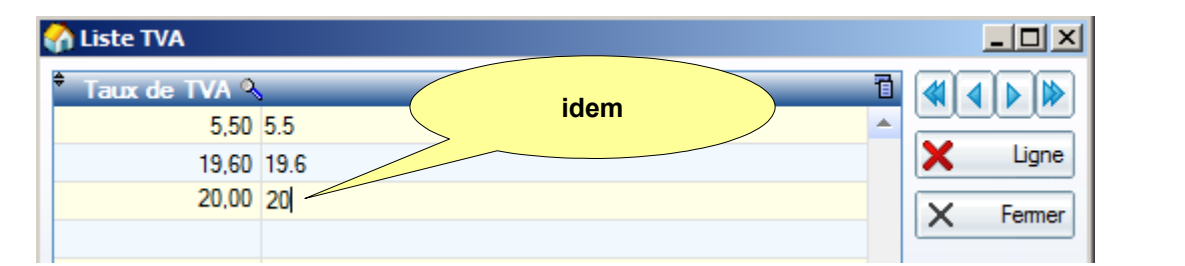

|   | 🕜 Liste TVA     |                                  |               |
|---|-----------------|----------------------------------|---------------|
|   | 🕈 Taux de TVA 🍳 | Clic dans une ligne vierge 📑 🗃 🗃 |               |
| L | 5,50            | 5.5                              |               |
|   | 19,60           | 19.6                             | Ligne         |
|   | 20,00           | 20                               | Fermer fermez |
|   |                 |                                  |               |

suite

## Toujours dans Gestion / Réglages, colonne REGLAGE, lien Produits

| ) Liste                              | produit | :s                   |                | 1 : de       | ouble cli       | c     | )     |              |  |
|--------------------------------------|---------|----------------------|----------------|--------------|-----------------|-------|-------|--------------|--|
| Code<br>barre <sup>o</sup><br>nterne |         | Libellé du proc      | luit           | vente HT     | TVA             | n, ar | fourn | isseur 🔧     |  |
|                                      | Analyse | e amiante. Microsocp | e électronique | 33,00        | 20              |       |       | 2            |  |
|                                      | Analyse | e amiante. Microscop | e optique      | 33,45        | 19.6            |       |       | 2            |  |
| 001                                  | Termite |                      |                | 110.00       | 19.6            |       |       | 1            |  |
| 002                                  | Carrez  | 🏠 Fiche Produit      |                |              |                 |       |       | <u>_ D ×</u> |  |
| 003                                  | Amiant  | Référence            | micele         |              | 7               |       | 1     | OK -         |  |
| 004                                  | Amiant  |                      |                |              | _               |       |       |              |  |
| 005                                  | Amiant  | Code barre interne   |                |              |                 |       | 0     | Annuler      |  |
| 006                                  | Amiant  | Libellé du produit   | Analyse amiar  | nte. Microso | cpe             |       |       |              |  |
| 007                                  | Amiant  | Décide consta UT     |                | 2 00         | 2 : double clic |       |       |              |  |
| 800                                  | DPE     | Fitx de vente H I    |                | 55,00        |                 |       | -     | ppliquer     |  |
| 009                                  | ERNT    | Taux de TVA          | 20             | •            |                 |       |       |              |  |
| 010                                  | CREP    | N° fourmineour       |                |              |                 |       |       |              |  |
| 011                                  | DTI SI  | N Tournisseur        |                | 2            | ·••             |       |       |              |  |
| 012                                  | Etat de | Prix d'achat HT      | 3              | 5,0000       |                 |       |       |              |  |
| 013                                  | Prêt ta |                      |                |              |                 |       |       |              |  |
| 014                                  | Amiant  | Famille              | Analyse Labo   | ratoire 💌    |                 |       |       |              |  |
| 015                                  | Gaz     |                      |                |              |                 |       |       |              |  |

A faire pour chaque produit

## Non assujetti à la TVA :

Il faut créer une TVA à 0, puis même procédure que ci dessus

+

toujours dans Gestion / Réglages, colonne REGLAGE, lien <u>Configuration générale</u> Onglet impression : en bas, cochez la case.